## Primer Design with Primer 3

Friday, October 28, 2011 11:59 AM

## Primer Design with Primer 3

http://fokker.wi.mit.edu/primer3/input.htm [Edit 2013.03.12 by James: A new version of Primer 3 is at http://primer3.wi.mit.edu/]

I have had great success with Primer 3 and find it consistently picks good primers. If not stated in the protocol leave settings at their default.

- 1. Open Primer 3 webpage, http://fokker.wi.mit.edu/primer3/input.htm
- 2. Paste the sequence you want to find primers for in the top box
- 3. If you already have Left (forward) or Right (reverse) primers enter them into the box below the
- sequence box
- 4. Enter the product size range you wish to be amplified
- 5. Chose a primer size between 20 35 bp, with no optimum
- 6. Choose a primer Tm between 55 65°C with the optimum being  $60^{\circ}$ C
- 7. Choose a max Tm Difference between the primers of 5°C
- 8. Don't worry about product Tm, leave blank

9. Choose a primer %GC content between 40 and 60% with the optimum being 50%

10. Leave the rest of the setting at the default, except GC clamp

11. Set GC clamp at 1, 2, or 3 if you want, this requires the program to pick primers with 1, 2, or 3 G's or C's at the 3' end

\*\* it is usually advised to have a G or a C at the 3'end but I leave this at 0 and my primers that do not have a G or C at the 3' end work great \*\*

12. If you want to check the primers that Primer 3 chooses, use Integrated DNA technologies website Oligo Analyzer

http://www.idtdna.com/SciTools/SciTools.aspx?cat=DesignAnalyze

## Sample of Important part of the Primer 3 webpage

| W Primer3 Input                                                                                                    | t (version 0.4.0 ×                                                                                                    | ( <del>+)</del>                                                                                                    |                                                                       |                                                                                                    |                                                                                                    |                                       |                   |                      |                             |  |
|----------------------------------------------------------------------------------------------------|----------------------------------------------------------------------------------------------------|----------------------------------------------------------------------------------------------------|-----------------------------------------------------------------------|----------------------------------------------------------------------------------------------------|----------------------------------------------------------------------------------------------------|---------------------------------------|-------------------|----------------------|-----------------------------|--|
| ← → C fi                                                                                                    | frodo.w                                                                                                    | vi.mit.edu/primer3/                                                                                                    |                                                                       |                                                                                                    |                                                                                                    |                                       |                   |                      | 公 3                         |  |
| ƙ M 🏘 🖾                                                                                                    | Weather                                                                                                    | Conference Room 🙀 Online C                                                                                                    | onversion 🤇                                                           | ) Web of Science 🔣 H                                                                                                    | ome - ZuvaChem 🏼 🖉 Bio                                                                                      | chemistry Resear 📋 Teaching           | Essentials        |                      | 🗀 Other bookmar             |  |
| Primer3                                                                                                    | (+ 0.10) Piet                                                                                                    | nimes from a DNA comment                                                                                                    |                                                                       |                                                                                                    |                                                                                                    | Checks for mispriming in templ        | ate.              | disclaimer           | Primer3 Home                |  |
| 1 milers                                                                                                    | (v. 0.4.0) Pick                                                                                                    | primers from a DNA sequence.                                                                                                    |                                                                       |                                                                                                    |                                                                                                    | Primer3plus interface                 |                   | cautions             | FAQ/WIKI                    |  |
| etygcaggastcas<br>teatgtegagetea<br>agattttegaatea<br>atagecatgggeat<br>cacagacaaaaceg<br>etgaceactteact<br>atagatacttaget | agttitteggtea<br>aagatggtgaac<br>agagcaattact<br>tggaaattgagte<br>ittgttgaagaag<br>ittgttgagaact<br>ittggtegaatct                                                                                                 | constructore activation of the second second | caaccottto<br>acaaaggaaa<br>aagottgttto<br>cgatgtttaco<br>tacttggaaci | ggtaaagtteeagettig<br>agetatetteeagettig<br>ageetteteteaetige<br>ggggeeagtettaagee<br>gaseeaggettiggtgagt<br>teeaetasgaastette | agatggagattea<br>aggatggagattea<br>aggacatggegate<br>tttgtatggtatgac<br>caagtatttggett +<br>gaggagggtccacat |                                       |                   |                      |                             |  |
| Pick left primer                                                                                                    | r, or use left prim                                                                                                    | er below: Pick hybridization                                                                                                    | probe (interna                                                        | al oligo), or use oligo belo                                                                                                   | w: Pick right primer, or                                                                                    | use right primer below (5' to 3' on o | opposite strand): |                      |                             |  |
| Pick Primers Res<br>Sequence Id:<br>Targets:                                                                               | et Form                                                                                                    | A string to identify your<br>E.g. 50.2 requires primer                                                                                                    | r output.<br>s to surround t                                          | the 2 bases at positions 5                                                                                                    | 0 and 51. Or mark the source                                                                                | e sequence with [ and ]; e.gAT(       | CTICCCCITCAT      | means that primers m | ust flank the central CCCC. |  |
| Excluded<br>Regions:                                                                                                    | E.g. 40,7 68,3 forbids selection of primers in the 7 bases starting at 401 and the 3 bases at 68. Or mark the <u>source sequence</u> with < and >: e.gATCT <cccc>TCAT forbids primers in the central CCCC.</cccc> |                                                                                                    |                                                                       |                                                                                                    |                                                                                                    |                                       |                   |                      |                             |  |
| Product Size Range                                                                                                    | es 75-200                                                                                                    | 1.0000000000000000000000000000000000000                                                                                                    |                                                                       |                                                                                                    |                                                                                                    |                                       |                   |                      |                             |  |
| Number To Return 5 Max 3' Stability 9.0                                                                                    |                                                                                                    |                                                                                                    |                                                                       |                                                                                                    |                                                                                                    |                                       |                   |                      |                             |  |
| Max Repeat Mispriming 12.00                                                                                                |                                                                                                    | Pair Max Repeat Mispriming                                                                                                    | 24.00                                                                 |                                                                                                    |                                                                                                    |                                       |                   |                      |                             |  |
| Max Template Mispriming 12.00 Pair Max Template Mispriming 24.00                                                           |                                                                                                    |                                                                                                    |                                                                       |                                                                                                    |                                                                                                    |                                       |                   |                      |                             |  |
| Pick Primers Res                                                                                                    | et Form                                                                                                    | ditions                                                                                                    |                                                                       |                                                                                                    |                                                                                                    |                                       |                   |                      |                             |  |

| Primer Size                          | Min    | 20        | Opt:   |        | Max: | 35                       | 1                    |                               |                                                                                                    |  |  |  |
|--------------------------------------|--------|-----------|--------|--------|------|--------------------------|----------------------|-------------------------------|----------------------------------------------------------------------------------------------------|--|--|--|
| Primer Tm                            | Min:   | 55        | Opt:   | 60.0   | Max: | 65                       | Max Tm Difference    | 5.0                           | Table of thermodynamic parameters: Breslauer et al. 1986 -                                                       |  |  |  |
| Product Tm                           | Min:   |           | Opt:   |        | Max: |                          | 1                    |                               |                                                                                                    |  |  |  |
| Primer GC%                           | Min:   | 40.0      | Opt:   | 50     | Max: | 60.0                     | 1                    |                               |                                                                                                    |  |  |  |
| Max Self Co                          | mpler  | nentarity | ci i   |        | 8.00 | Max 3' S                 | elf Complementarity: | 3.00                          |                                                                                                    |  |  |  |
| Max #N's:                            |        |           |        |        | 0    | Max Pol                  | <u>y-X:</u>          | 5                             |                                                                                                    |  |  |  |
| Inside Targe                         | et Per | alty:     |        |        |      | Outside                  | Target Penalty:      | 0                             | Note: you can set Inside Target Penalty to allow primers inside a target.                                        |  |  |  |
| First Base In                        | ndex:  |           |        |        | 1    | CG Clam                  | <b>D</b> .           | 0                             |                                                                                                    |  |  |  |
| Concentration of monovalent cations: |        |           |        | tions: | 50.0 | Salt correction formula: |                      | Schildkraut and Lifson 1965 💌 |                                                                                                    |  |  |  |
| Concentrati                          | on of  | divalent  | cation | 5      | 0.0  | Concent                  | tration of dNTPs     | 0.0                           | 20                                                                                                    |  |  |  |
|                                      | -      | -         |        |        |      | AT                       |                      |                               | and the second second second second second second second second second second second second second second second |  |  |  |

## Methods Page 1

| First Base Index:                                                | 1         | CG Clamp:                    | 0              |                                                 |                        |
|------------------------------------------------------------------|-----------|------------------------------|----------------|-------------------------------------------------|------------------------|
| Concentration of monovalent catio                                | ons: 50.0 | Salt correction formula:     | Schildkraut    | and Lifson 1965 💌                               |                        |
| Concentration of divalent cations                                | 0.0       | Concentration of dNTPs       | 0.0            |                                                 |                        |
| Annealing Oligo Concentration:                                   | 50.0      | (Not the concentration of a  | igos in the re | action mix but of those annealing to template.) |                        |
| 🗹 Liberal Base 📗 Show Debugi                                     | ng Info 🔽 | Do not treat ambiguity codes | n libraries as | consensus 🔟 Lowercase masking                   |                        |
| [Pick Primers] [Reset Form]<br>frodo.wi.mit.edu/primer3/input-he | p.htm#PRI | MER_DNTP_CONC                |                |                                                 |                        |
| 🚱 🧿 🧐                                                            |           | 🍇 N 🛛                        | 38             | - 🖽 🕫 🕸 🕯                                       | 12:23 PM<br>10/28/2011 |

| 0 | -07 | (Ca | N | W | 100                                   |
|---|-----|-----|---|---|---------------------------------------|
|   |     |     |   |   | 1 1 1 1 1 1 1 1 1 1 1 1 1 1 1 1 1 1 1 |